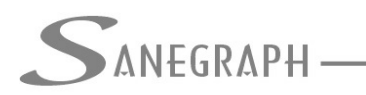

### Como Gerar a Rede em 3D e o arquivo IFC do BIM no SANCAD

Apesar de o SANCAD ser desde sua origem no ano de 1996 um software de CAD e não de BIM, há cada vez mais a demanda de obtenção do projeto da rede coletora no formato padrão do BIM, que é o IFC.

O ponto de partida é gerar a rede em 3D no CAD, ou sejam, no formato DWG. E isso é feito da seguinte forma:

 Após a conclusão do projeto, ao se gerar os resultados para o CAD na tela abaixo, automaticamente são geradas na pasta do projeto as informações para a rede em 3D. A tela é esta, tendo sido chamada pelo botão indicado em vermelho na barra de ferramentas do SANCAD:

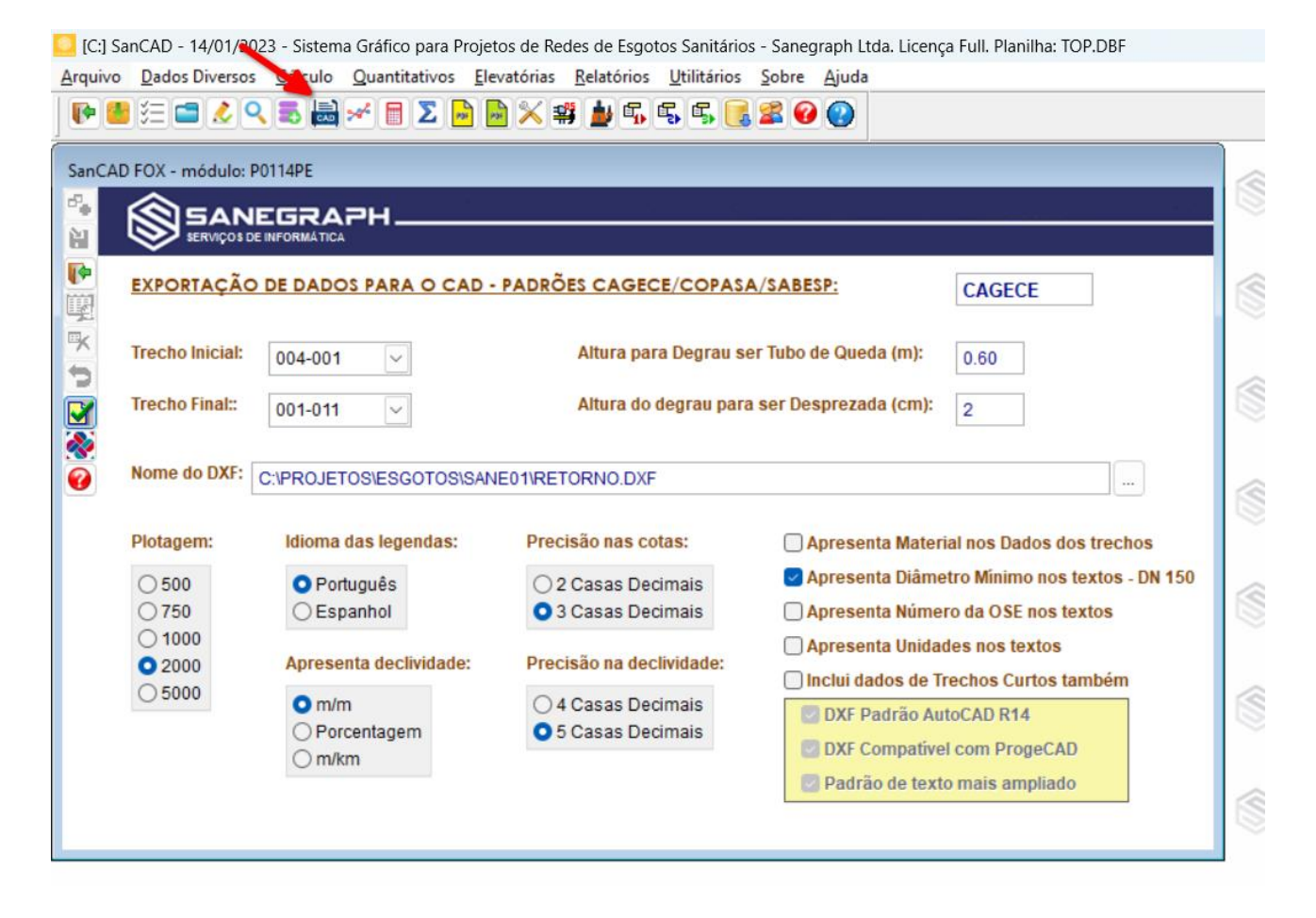

- Uma vez concluída essa exportação final dos resultados, basta pedir um arquivo novo no CAD, de preferência usando o templates PROT1000.DWT, para plotagem em 1:1000, e salvar ele vazio na pasta do projeto.
- Abrindo-se o menu superior SANEGRAPH no CAD e depois o sub menu SANCAD, deve-se buscar na sub opção ROTINAS AUXILIARES e chamada para geração da Rede em 3D, conforme imagem a seguir:

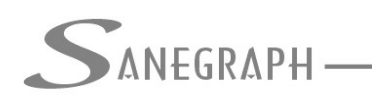

ONSULTORIA EM SISTEMAS

#### DE INFORMÁTICA E SANEAMENTO

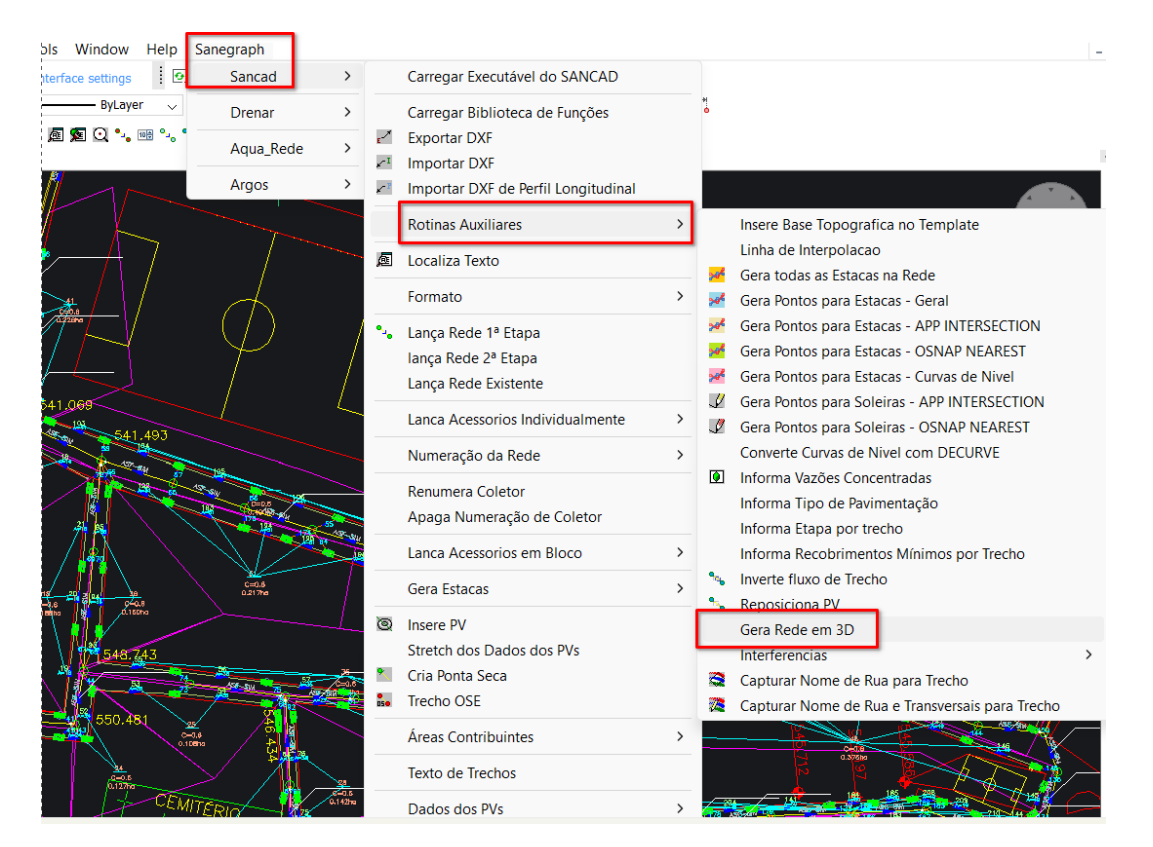

Obtém-se a rede em vista isométrica, com possibilidades de girar o desenho, ver os PVs por baixo, por cima, as tubulações que chegam e saem da cada PV, etc. Vide imagem abaixo:

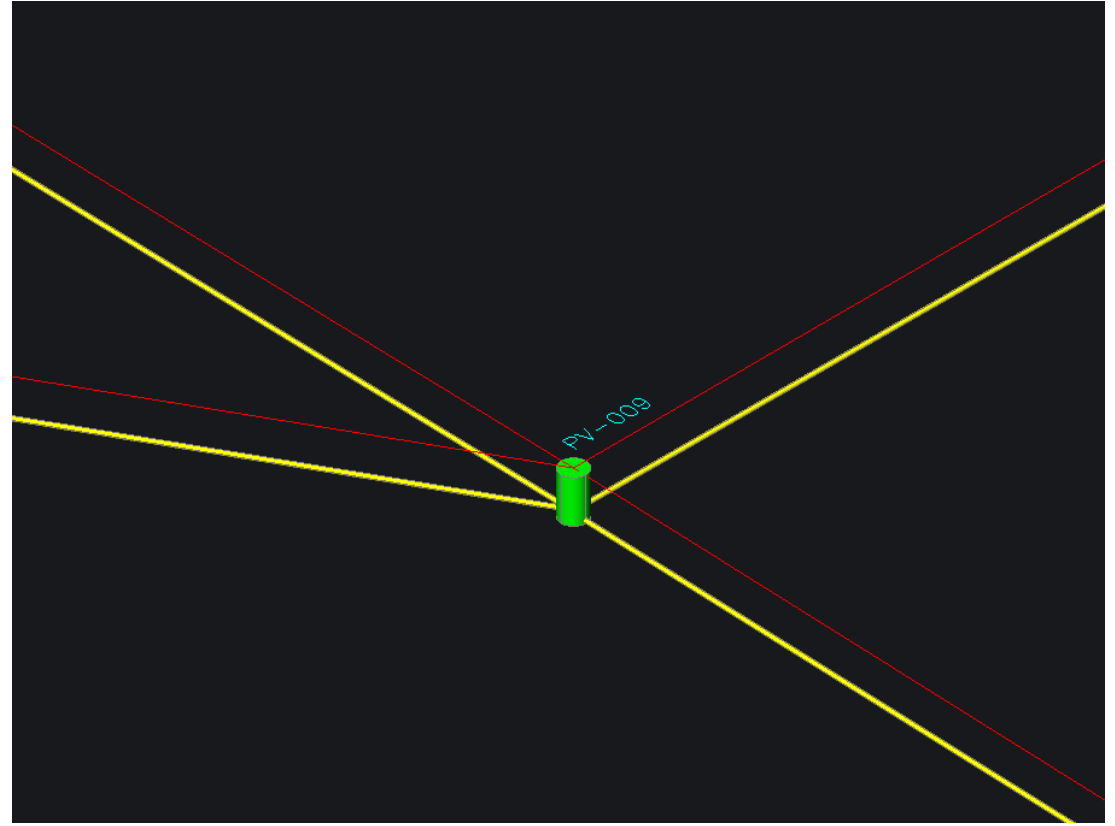

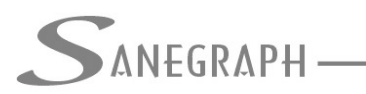

CONSULTORIA EM SISTEMAS

DE INFORMÁTICA E SANEAMENTO

Salvando-se o DWG, tem-se duas opções para a partir deste arquivo, obter-se o IFC.

A primeira é através do software de CAD chamado BricsCAD, que oferece tal opção no menu superior FILE

| λ   | BricsC       | AD Ulti      | mate (N      | NOT FOR        | RESALE Li        | cense) -      | [rede_3[     | D.dwg]        |                    |                |                    |                       |                |              |
|-----|--------------|--------------|--------------|----------------|------------------|---------------|--------------|---------------|--------------------|----------------|--------------------|-----------------------|----------------|--------------|
| 4   | <u>F</u> ile | <u>E</u> dit | <u>V</u> iew | <u>I</u> nsert | <u>S</u> ettings | <u>T</u> ools | <u>D</u> raw | Mode <u>l</u> | Dime <u>n</u> sion | <u>M</u> odify | <u>P</u> arametric | E <u>x</u> pressTools | <u>W</u> indow | <u>H</u> elp |
| 10  | *            | Show         | Start Pa     | ge             | Ctrl+            | Home          | > <>         | 🔲 🖉           | 🛱 🗄 🔤 🕐            | Draft          | ing                | ✓                     | ace settings   |              |
| i ź | $\square$    | New          |              |                |                  | >             | z 🕰          | ByL           | ayer               | ~              | ByLay              | er 🗸 —                | ByLaye         | r v          |
| : 0 | <b>⊳</b>     | Open         |              |                |                  | >             |              | 1 x x         | 🛩 🗾 🛃              | ./ ./ 0        | ] 🎘 😂 🕅 8          | i 🕡 💽 📉 👰             | 👳 Q 🔩          | 10÷ 0, (     |
| St  |              | Recen        | t Files      |                |                  | >             |              |               |                    | ~~-            |                    |                       |                |              |
|     | 8            | Save         |              |                |                  | Ctrl+S        |              |               |                    |                |                    |                       |                |              |
|     | Ð            | Save A       | As           |                | Ctrl+S           | hift+S        |              |               |                    |                |                    |                       |                |              |
|     |              | Save A       | AII          |                |                  |               |              |               |                    |                |                    |                       |                |              |
|     | D            | Impor        | +            |                |                  |               |              |               |                    |                |                    |                       |                |              |
|     |              | Export       |              |                |                  | >             | Γ.           | Export        |                    |                | 1                  |                       |                |              |
|     | L.+          | LAPON        | ·            |                |                  | -             |              | ERX Expo      | ort                |                |                    |                       |                |              |
|     | ÷            | Print        |              |                |                  | >             | DWG          | Export D      | WG                 |                |                    |                       |                |              |
|     |              | Drawi        | ng Prop      | oerties        |                  |               | THE SECOND   | Export La     | avout to Mode      | l              |                    |                       |                |              |
|     |              | Drawi        | ng Utili     | ties           |                  | >             |              | Export P      | )<br>DF            |                |                    |                       |                |              |
|     | ÷            | Setting      | gs           |                |                  |               |              | PDF Expo      | ort Options        |                |                    |                       |                |              |
|     |              | Login.       |              |                |                  |               | 0,           | Acis Out.     |                    |                |                    |                       |                |              |
|     |              | Close        |              |                |                  |               |              | Send Ma       | 1                  |                |                    |                       |                | /            |
|     | 0            | Exit         |              |                | (                | Ctrl+Q        | æ            | eTransmi      | t/Unload           |                |                    |                       |                |              |
|     |              |              |              |                |                  |               |              | Circuisiii    | t/opioad           |                |                    |                       |                |              |
|     |              |              |              |                |                  |               |              |               |                    |                |                    | 2-00-                 |                |              |
|     |              |              |              |                |                  |               |              |               |                    |                |                    | ~ /                   |                |              |
|     |              |              |              |                |                  |               |              |               |                    |                |                    |                       |                |              |
|     |              |              |              |                |                  |               |              |               |                    |                |                    |                       |                |              |
|     |              |              |              |                |                  |               |              |               |                    |                |                    |                       |                |              |
|     |              |              |              |                |                  |               |              |               |                    |                |                    |                       |                | <u> </u>     |
|     |              |              |              |                |                  |               |              |               |                    |                |                    |                       |                |              |
|     |              |              |              |                |                  |               |              |               |                    |                |                    |                       |                |              |

E finalmente dentro da opção EXPORT, há três sub opções para geração do arquivo correspondente à rede 3D no formato IFC, que são:

- IFC2X3
- IFC4
- IFC4X1

Na imagem abaixo, veem-se tais opções:

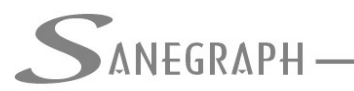

## ONSULTORIA EM SISTEMAS

DE INFORMÁTICA E SANEAMENTO

| Export Drawing A                                  | As                                                                 |                                                                                                    |                                  |                   | ×                                                                                                    |      |
|---------------------------------------------------|--------------------------------------------------------------------|----------------------------------------------------------------------------------------------------|----------------------------------|-------------------|----------------------------------------------------------------------------------------------------|------|
| Save <u>i</u> n:                                  | sane01                                                             | ~                                                                                                    | g 🤌 📂 🛄 🗸                        |                   |                                                                                                    | 20   |
| Desktop<br>This PC<br>Favoritos<br>Itens Recentes | Name                                                               | ∧<br>Nenhum item correspond                                                                                                    | Date modified<br>le  à pesquisa. | Туре              | Description<br>Size:<br>Created:<br>Modified:<br>Accessed:<br>Open as read-only<br>Use preview<br>Preview | X    |
|                                                   |                                                                    |                                                                                                    |                                  |                   |                                                                                                    |      |
| F                                                 | ile name: rede                                                     | _3D.fbx                                                                                                    | ~                                | Save              |                                                                                                    |      |
| s                                                 | ave as type: FBX I                                                 | pinary file (*.fbx)                                                                                                    | ~                                | Cancel            |                                                                                                    |      |
| Z<br>Z<br>I I I I I Model                         | FBX<br>FBX<br>FBX<br>FBX<br>FBX<br>FBX<br>FBX<br>FBX<br>FBX<br>FBX | <pre>&gt;inary file (*.fbx) &gt;inary file (*.fbx) ASCII file (*.fbx) ascall file (*.dae) ows Meta File (*.wmf) ncced Windows Meta File (*.em al Datasmith (*.udatasmith) AD Drawing (*.dwg) CAD ASCII DXF (*.dxf) ing Template (*.dwf) ing Template (*.dwf) y DWF v6.01 (*.dwf) y DWF v6.01 (*.dwf) y DWF v6.01 (*.dwf) by DWF v5.5 (*.dwf) DWF v5.5 (*.dwf) DWF v5.5 (*.dwf) DWF v4.2 (*.dwf) DWF v4.2 (*.dwf) DF file (*.agm) DF file (*.agm)</pre> | ıf)<br>DWF v6.0 (*.dwf)          | rent/Rename/Color | // inetvpe// ineWeight/TRansparen                                                                         |      |
| OFf/Freeze/Thaw                                   | /LOck/Unlock                                                       | file (*.ifc)<br>(1 file (*.ifc)                                                                                                    | Iri                              | rent/Rename/Color | <u>/Linetype/Lineweight/TRansparen</u>                                                                    | CY/P |

Basta então dar um nome para o arquivo a ser gerado com a extensão IFC na pasta padrão do projeto ou eventualmente em outra pasta qualquer do HD.

A outra forma de se obter o IFC é com a utilização do programa gratuito chamado usBim Viewer, da produtora italiana ACCA SOFTWARE. O download deste programa pode ser feito pelo site do fabricante, cujo link é este:

https://www.accasoftware.com/ptb/

No site e na aba **Software BIM**, tem-se então o usBIM Viewer, com o destaque de ser gratuito:

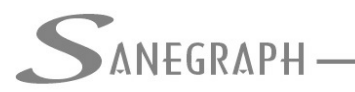

# ONSULTORIA EM SISTEMAS

#### DE INFORMÁTICA E SANEAMENTO

| <b>usBIM (FREE)</b><br>BIM management system        | usBIM.resolver<br>Construction management                       | <b>Solarius PV</b><br>Desenho Sistemas Solares<br>Fotovoltaicos | <b>% Top freeware</b><br>usBIM.viewer+ (Visualizador IFC) |  |
|-----------------------------------------------------|-----------------------------------------------------------------|-----------------------------------------------------------------|-----------------------------------------------------------|--|
| usBIM.platform<br>Common Data Environment           | <b>usBIM.maint</b><br>Facility Management                       | <b>CerTus SCAFFOLDING</b><br>Proieto de Andaimes e              | PriMus online (Orçamento online)                          |  |
| usBIM.clash<br>Deteccão de interferências           | <b>Edificius</b><br>Projeto de construções 3D                   | Segurança                                                       | <ul> <li>▲ Baixe grátis</li> <li>◆ Educacional</li> </ul> |  |
| de modelos BIM                                      | EdiLus                                                          | <b>CerTus HSBIM</b><br>Health & Safety BIM                      |                                                           |  |
| usBIM.checker<br>IFC Checker                        | Projeto estrutural                                              | <b>TerMus PLUS</b><br>Análise e simulação                       | Subscrições                                               |  |
| usBIM.editor<br>Editor IFC                          | <b>PriMus</b><br>Orçamento, planejamento e<br>controle de obras | energética da construção                                        | Base de Dados de Preços                                   |  |
| usBIM.dossier<br>Engineering document<br>management | <b>PriMus IFC</b><br>Orçamento desde IFC                        | TerMus BRIDGE<br>Cálculo Pontes Térmicas e<br>Risco Mofo        |                                                           |  |

Ao se usar o usBIM Viewer, basta usar a opção NOVO abaixo, selecionar o DWG da Rede em 3D e definir o nome e pasta do arquivo IFC a ser gerado automaticamente. Importante selecionar um formato anterior ao salvar o DWG da rede em 3D (como o 2010, por exemplo):

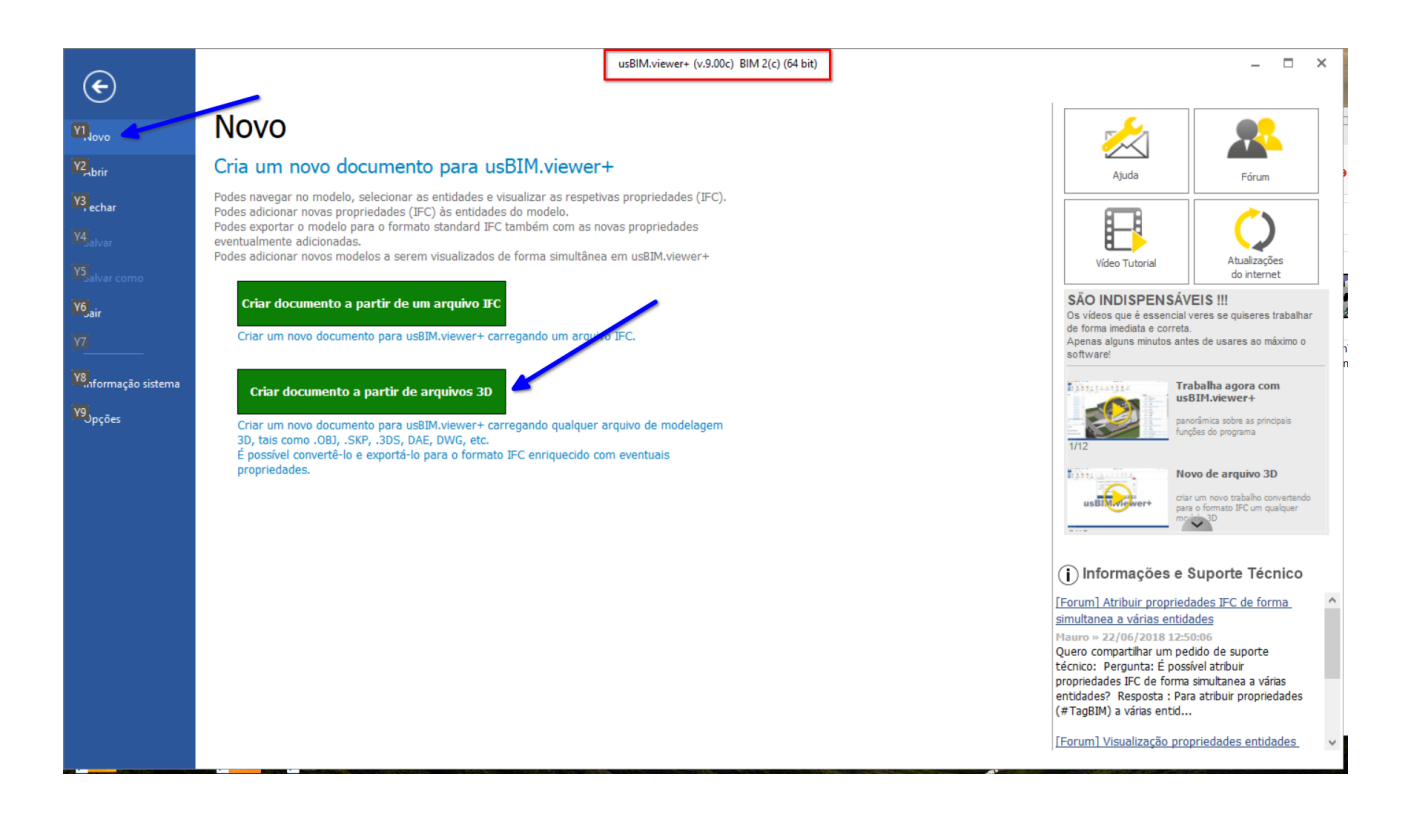

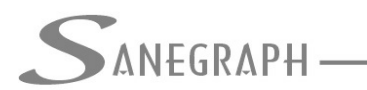

Desnecessário mencionar que para todo este roteiro funcionar, tanto no CAD como no módulo da planilha, com o correto processamento dessas operações, o SANCAD deve estar atualizado através do download do Instalador a partir do web site da Sanegraph, pelo link:

www.sanegraph.com.br/dados/setup\_sancad\_fox.exe